# P-606(W) Snelgids

## 1. Hardware-aansluiting

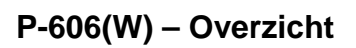

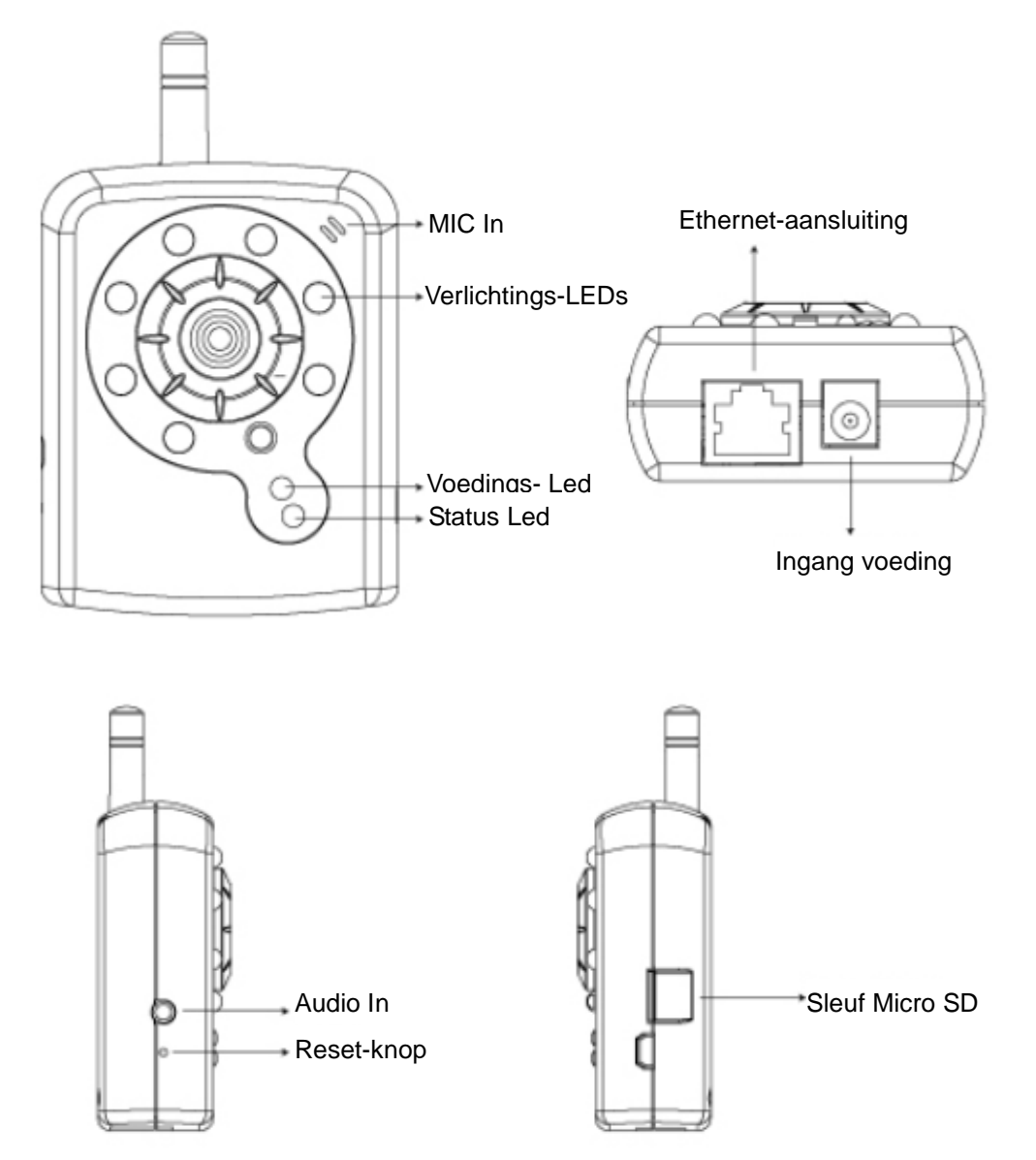

### P606(W) - aansluitingen

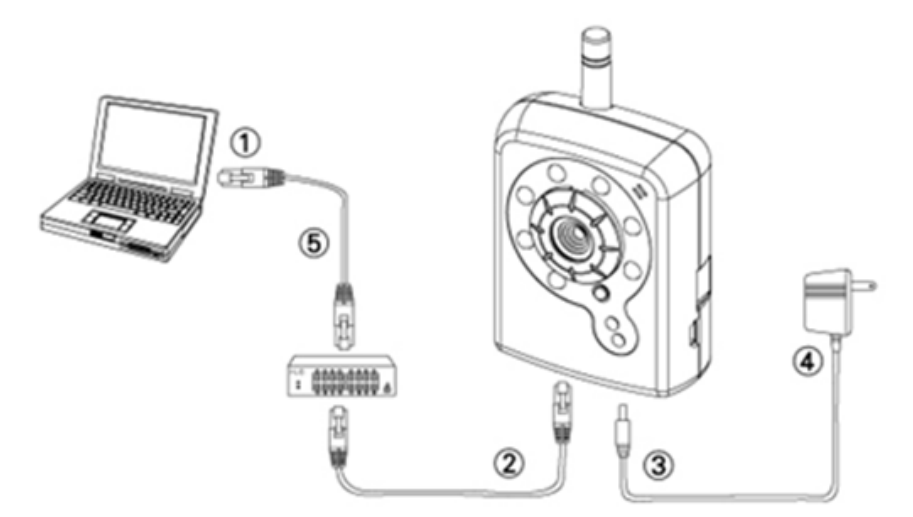

- 1. U hebt een pc nodig die via Ethernet met het netwerk is verbonden.
- 2. Sluit de LAN-poort (RJ45) van de camera aan op een netwerkhub/switch.
- 3. Sluit de voeding aan.
- Controleer dat de specificaties voor de voeding overeenkomen met die van het lichtnet (110 V of 220 V) en steek de stekker in het stopcontact.
- 5. Controleer de status van de LED (voeding/netwerk)

## 2. Software-installatie

De volgende software is benodigd voor de juiste weergave en gebruik van de camera/videoserver vanaf de website. De software staat op de Software-cd.

#### **IP Installer**

IP Installer wordt gebruikt om netwerkcamera's en videoservers in het LAN op te sporen en in te stellen.

## 3. Netwerkinstellingen

#### IP Installer gebruiken om een IP-adres toe te wijzen

1. Nadat IP Installer op de pc is geïnstalleerd, dubbelklikt u op het pictogram van het

programma om dit te starten. IPInstaller.exe

 Klik in de menubalk op [Tool] (Gereedschap) > [Search Network Device] (Netwerkapparaat zoeken) om het apparaat in het LAN te lokaliseren.

| 🐮 Untitled -     | IPInstaller                                            |                     |        |
|------------------|--------------------------------------------------------|---------------------|--------|
| File Edit View   | W Tort Help                                            |                     |        |
| 🗋 🖸 🚔 🔛          | Search Network Device Ctrl+F                           |                     |        |
| State Mode       | Batch Setting Selected.                                | Subnet Mask Gateway | / DNS1 |
|                  | Synchronize Selected Ctrl+D<br>Compare Selected Ctrl+E |                     |        |
| <                |                                                        |                     | >      |
| Serach All Netwo | ork Device                                             |                     |        |

3. Selecteer het apparaat waarvan het MAC-adres overeenkomt met de in te stellen camera.

| 🐻 Untitled - IPInstaller |                                                     |                            |               |               |               |              |              |  |
|--------------------------|-----------------------------------------------------|----------------------------|---------------|---------------|---------------|--------------|--------------|--|
| File                     | <u>E</u> dit <u>V</u> iew <u>T</u> ool <u>H</u> elp |                            |               |               |               |              |              |  |
|                          | 🖙 🖬 🔇 🕄 🕄 🐇                                         | 🖻 💼 🦿                      |               |               |               |              |              |  |
| Stat                     | e Model                                             | Mac Address                | IP Address    | Subnet Mask   | Gateway       | DNS1         | DNS2         |  |
|                          | P410/P416                                           | 00-04-29-02-ed-1a          | 192.168.2.210 | 255.255.255.0 | 192.168.2.254 | 192.168.0.13 | 168.95.1.1   |  |
|                          | P606 W                                              | 00-04-29-00-b4-ff          | 192.168.2.153 | 255.255.255.0 | 192.168.2.254 | 168.95.1.1   | 168.95.1.1   |  |
|                          | P600DN                                              | 00-04-29-00-8c-ff          | 192.168.2.90  | 255.255.255.0 | 192.168.2.254 | 168.95.1.1   | 168.95.1.1   |  |
|                          | P400/P413/P423/P42                                  | 00-04-29-01-10-90          | 192.168.2.31  | 255.255.255.0 | 192.168.2.254 | 192.168.0.13 | 192.168.0.16 |  |
|                          | P606 W                                              | 93-64-29-66-1 <u>3</u> -ff | 192.168.2.35  | 255.255.255.0 | 192.168.2.254 | 192.168.0.13 | 0.0.0.0      |  |
|                          | P600DN                                              | 00-04-29-00-90-ff          | 192.168.1.145 | 255.255.255.0 | 192.168.1.254 | 192.168.0.13 | 168.95.1.1   |  |
|                          |                                                     |                            |               |               |               |              |              |  |
|                          | MAC-adres                                           |                            |               |               |               |              |              |  |

 Dubbelklik op het item om de Property Page (Pagina Eigenschappen) te openen, of klik in de menubalk op View (Beeld) > Property (Eigenschap).

| Property Page                                 |               | X            |  |
|-----------------------------------------------|---------------|--------------|--|
| Video Server<br>Mac Addr<br>00-04-29-00-11-b2 |               | OK<br>Cancel |  |
| Property-                                     |               | Synchronize  |  |
| IP Address                                    | 192.168.2.57  |              |  |
| Subnet Mask                                   | 255.255.255.0 |              |  |
| Gateway                                       | 192.168.2.254 |              |  |
| DNS1                                          | 192.168.0.13  |              |  |
| DNS2                                          | 168.95.1.1    |              |  |
| DNS3                                          | 0.0.0.0       |              |  |
| Http Port                                     | 80            |              |  |
| Username & Passw                              | ord           |              |  |
| 🗖 Use Custom                                  |               |              |  |
| Username roo                                  | Username root |              |  |
| Password pas                                  | S             |              |  |

5. Klik nadat de eigenschappen zijn ingevuld op de knop **[Synchronize] (Synchroniseren)** om de configuratie te voltooien en klik op **[OK]** om de configuratie op de pc op te slaan.

| Property Page             |               |             |   |
|---------------------------|---------------|-------------|---|
| Video Server              |               | ОК          | L |
| Mac Addr                  | Cancel        | L           |   |
| <u> 00-04-29-00-11-62</u> | Currect       | L           |   |
| Property                  |               | Synchronize | Y |
| IP Address                | 192.168.2.57  |             | L |
| Subnet Mask               | 255.255.255.0 |             | L |
| Gateway                   | 192.168.2.254 |             | L |
| DNS1                      | 192.168.0.13  |             | L |
| DNS2                      | 168.95.1.1    |             | L |
| DNS3                      | 0.0.0.0       |             | L |
| Http Port                 | 80            |             | L |
|                           |               |             | L |
| Username & Passw          | ord           |             | L |
| Use Custom                |               |             | L |
| Username                  | it            |             | L |
| Password pa               | SS            |             |   |
|                           |               |             |   |

#### De Web-UI openen

 Kies View (Beeld) > Open Web (Web openen) in de menubalk om de web-UI van de geselecteerde unit te openen.

| 🐻 Untitled - IPInstaller         |                   |                          |                   |                        |                   |                    |              |              |
|----------------------------------|-------------------|--------------------------|-------------------|------------------------|-------------------|--------------------|--------------|--------------|
| <u>File Edit View Tool H</u> elp |                   |                          |                   |                        |                   |                    |              |              |
|                                  | 다 🚅 🖬 🤹 🏗 👗 ங 💼 🤶 |                          |                   |                        |                   |                    |              |              |
| Stat                             | be                | Model                    | Mac Address       | IP Address             | Subnet Ma:        | sk Gateway         | DNS1         | DNS2         |
|                                  |                   | P410/P416                | 00-04-29-02-ed-1a | 192.168.2.210          | 255.255.25        | 55.0 192.168.2.254 | 192.168.0.13 | 168.95.1.1   |
|                                  |                   | P606 W                   | 00-04-29-00-b4-ff | 192.168.2.153          | 255.255.25        | 55.0 192.168.2.254 | 168.95.1.1   | 168.95.1.1   |
|                                  |                   | P600DN                   | 00-04-29-00-8c-ff | 192.168.2.90           | 255.255.25        | 55.0 192.168.2.254 | 168.95.1.1   | 168.95.1.1   |
|                                  |                   | P400/P413/P423/P42       | 00-04-29-01-10-90 | 192.168.2.31           | 255.255.25        | 55.0 192.168.2.254 | 192.168.0.13 | 192.168.0.16 |
|                                  |                   | P606 W                   | 00-04-29-00-b2-ff | 192.168.2.35           | 255.255.25        | 55.0 192.168.2.254 | 192.168.0.13 | 0.0.0.0      |
|                                  |                   | P600DN                   | 00-04-29-00-90-ff | 100 160 1 145<br>Cut   | OCC OCC OC<br>CHI | 192.168.1.254      | 192.168.0.13 | 168.95.1.1   |
|                                  |                   |                          |                   | Cui                    | Chill             |                    |              |              |
|                                  |                   |                          |                   | Copy                   | CIIA              |                    |              |              |
|                                  |                   |                          | -                 | <u>r</u> aste          | CITH              | F V                |              |              |
|                                  |                   | <u>S</u> earch Network D | evice Ctrl        | ۰F                     |                   |                    |              |              |
|                                  |                   | Insert Server            |                   |                        |                   |                    |              |              |
|                                  |                   |                          |                   | Select All             | Ctrl4             | FA                 |              |              |
|                                  |                   |                          |                   | Clear All              | Ctrle             | ⊦R                 |              |              |
|                                  |                   |                          | -                 | Batch Setting Selected |                   |                    |              |              |
|                                  |                   |                          |                   | Synchronize Selec      | ted Ctrl          | нD                 |              |              |
|                                  |                   |                          |                   | Compare Selected       | Ctrle             | ŀЕ                 |              |              |
|                                  |                   |                          |                   | <u>O</u> pen Web       |                   |                    |              |              |
|                                  |                   |                          |                   | Property               |                   |                    |              |              |
|                                  |                   |                          | L                 |                        |                   |                    |              |              |

2. Bij het eerste gebruik wordt gevraagd om de ActiveX-control te installeren. Bevestig de installatie omdat deze nodig is bij het bekijken van de videostroom en een aantal

handelingen.

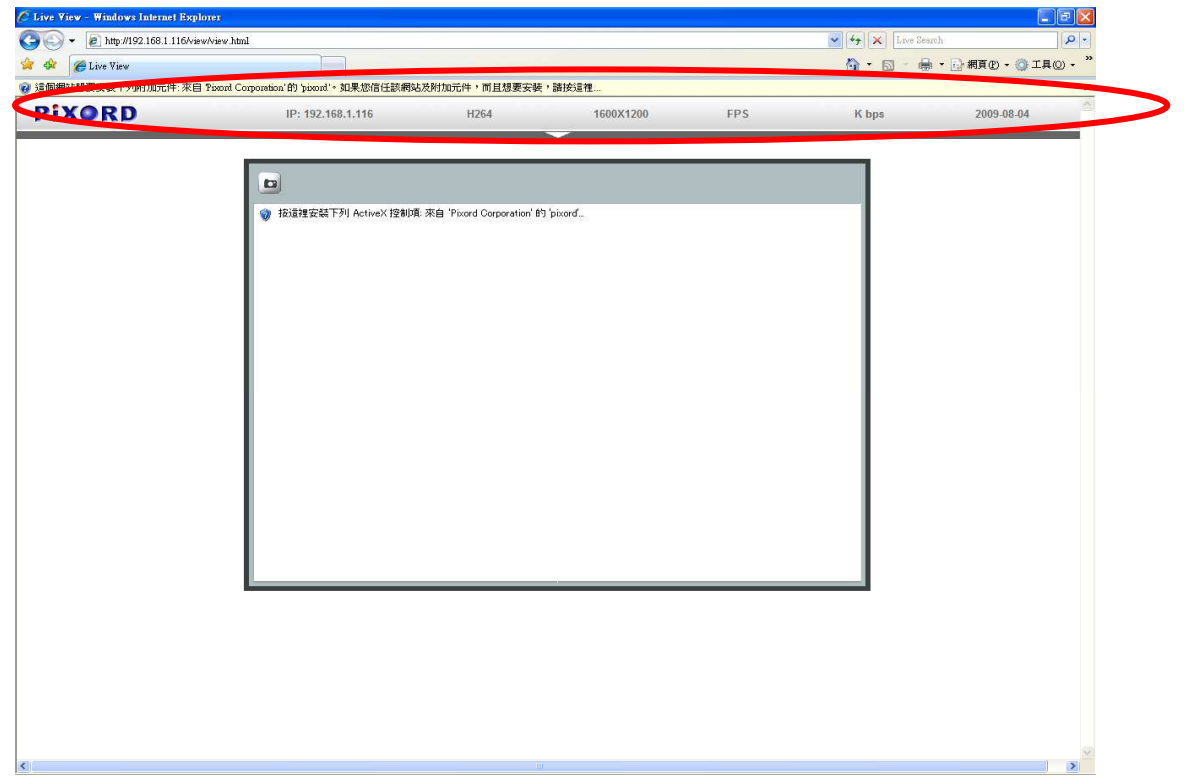

3. Als het apparaat correct is ingesteld, verschijnt de standaard webbrowser met de startpagina van het geselecteerde apparaat.

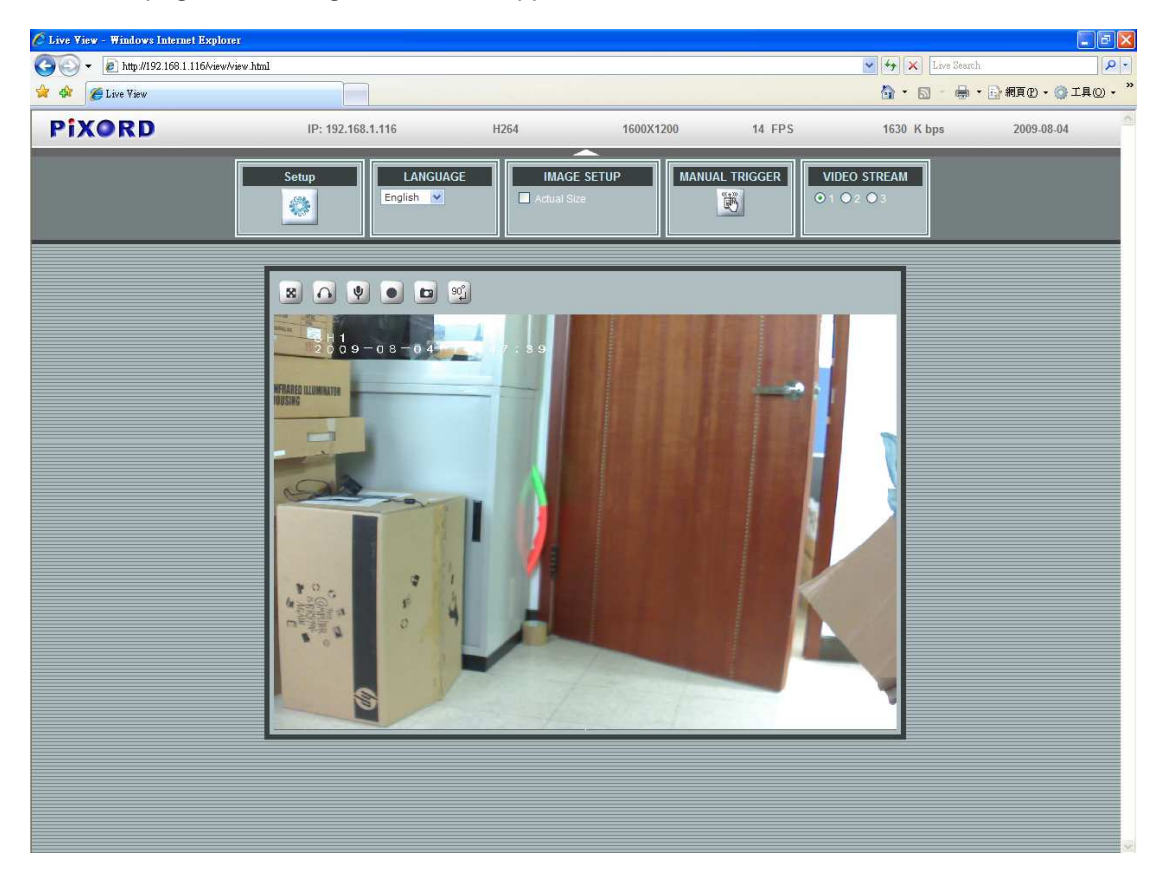

\* zijn een gebruikersnaam en een wachtwoord nodig. (Standaard admin / admin)

#### Verifieer en voltooi de installatie vanuit de browser

Als u de ActiveX niet correct kunt downloaden, moet u tijdelijk de beveiligingsinstellingen verlagen voor een eenmalige installatie van de ActiveX-component op uw werkstation, als volgt:

- Selecteer in het menu Extra [Internet Options] (Internet-opties) -> [Security] (Beveiliging) -> [Custom Level] (Aangepast niveau).
- 2. Stel het beveiligingsniveau in op Laag en klik op **[OK]**.
- 3. Zet het beveiligingsniveau terug na installatie van het ActiveX-control.